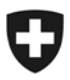

Département fédéral de l'intérieur DFI

Secrétariat général DFI Bureau fédéral de l'égalité pour les personnes handicapées BFEH

# Voulez-vous recevoir les communications du Bureau fédéral de l'égalité pour les personnes handicapées par e-mail?

Par l'intermédiaire du service de la Confédération <u>www.news.admin.ch</u>, vous pouvez recevoir gratuitement nos communications actuelles concernant l'égalité des personnes handicapées et les activités du Bureau fédéral de l'égalité pour les personnes handicapées BFEH. Voici une des nombreuses possibilités de s'abonner au service de la Confédération. Vous en trouverez d'autres sur le site Internet indiqué.

Il vaut la peine de s'abonner même si l'inscription vous prend un peu de temps. Les instructions cidessous devraient vous faciliter la tâche.

Merci de votre intérêt.

Bureau fédéral de l'égalité pour les personnes handicapées BFEH

## Pour s'abonner aux communications du BFEH

- 1. Ouvrez la page <u>www.news.admin.ch</u>
- 2. Sélectionnez le lien « S'abonner aux communiqués »

| Confédératio<br>Confederazio<br>Confederazio                                 | Schweizerische Eidgenossenschaft         Le Conseil fédéral           Confederation suisse         Le portail du Gouvernement suisse           Confederazione Svizzera         Confederazione Svizzera |                           |                              |                                              |                    |   | Q Chercher Thèmes A-Z |
|------------------------------------------------------------------------------|----------------------------------------------------------------------------------------------------|---------------------------|------------------------------|----------------------------------------------|--------------------|---|-----------------------|
| Conseil fédéral                                                              | Présidence de la<br>Confédération                                                                                                    | Départements              | Chancellerie fédérale        | Droit fédéral                                | Documentation      |   |                       |
|                                                                              | -                                                                                                    |                           |                              | ÷                                            | -                  |   |                       |
| Cocumentation                                                                |                                                                                                    | Com                       | nmunique                     | és                                           |                    | 8 |                       |
| < Documentation                                                              |                                                                                                    | Com                       | nmunique                     | és<br>Tauta la ar                            | applations         | • |                       |
| < Documentation                                                              | du Conseil fédéral                                                                                                    | Com                       | nmunique                     | Toutes les or                                | ganisations        | • |                       |
| Communiqués                                                                  | du Conseil fédéral<br>communiqués                                                                                                    | Organisat<br>Thèmes       | nmunique                     | Toutes les or<br>Tous les thèn               | ganisations        | • |                       |
| Documentation     Communiqués     communiqués     dabonner aux o     lux RSS | du Conseil fédéral<br>communiqués                                                                                                    | Organisat<br>Thèmes<br>De | nmunique<br><sub>lions</sub> | Toutes les or<br>Tous les thèm<br>01.01.2015 | ganisations<br>nes | • |                       |

3. Vous arrivez sur la page « S'abonner aux communiqués ». Sélectionnez « Créer un compte d'utilisateur ».

| Schweizerisc<br>Confédératio<br>Confederazio           | the Eidgenossenschaft<br>on suisse<br>one Svizzera | Le Conseil fédéral<br>Le portail du Gouvernement suisse  |                                                                                                    |                                                                     |                                  | Q Chercher                                    |                                            |           |
|--------------------------------------------------------|----------------------------------------------------|----------------------------------------------------------|----------------------------------------------------------------------------------------------------|---------------------------------------------------------------------|----------------------------------|-----------------------------------------------|--------------------------------------------|-----------|
| Confederazi                                            | un svizra                                          |                                                          |                                                                                                    |                                                                     |                                  |                                               | Themes Av2                                 |           |
| Conseil fédéral                                        | Présidence de la<br>Confédération                  | Départements                                             | Chancellerie fédérale                                                                                                    | Droit fédéral                                                       | Documentation                    |                                               |                                            |           |
| *                                                      | •                                                  | •                                                        | •                                                                                                    |                                                                     | •                                |                                               |                                            |           |
| ge d'accueil 🔉                                         | Documentation > C                                  | ommuniqués > S                                           | S'abonner aux commur                                                                                                    | niqués                                                              |                                  |                                               |                                            |           |
|                                                        |                                                    |                                                          |                                                                                                    |                                                                     |                                  | ,                                             |                                            | 0         |
| Documentation                                          |                                                    | S'ab                                                     | onner au                                                                                                    | x com                                                               | muniqu                           | lés                                           |                                            |           |
|                                                        |                                                    |                                                          |                                                                                                    |                                                                     |                                  |                                               |                                            |           |
| ommuniqués                                             |                                                    |                                                          |                                                                                                    |                                                                     |                                  |                                               |                                            |           |
| ommuniqués                                             | d. C                                               | - S'abonne                                               | er aux actualités                                                                                                    |                                                                     |                                  |                                               |                                            |           |
| ommuniqués                                             | du Conseil fédéral                                 | S'abonne<br>Notre serv                                   | er aux actualités<br>vice d'abonnement                                                                                                   | vous informe                                                        | e en permanenc                   | par courriel des not                          | uveautés relatives à l'admin               | istration |
| ommuniqués<br>ommuniqués<br>'abonner aux               | du Conseil fédéral                                 | S'abonne<br>Notre serv<br>fédérale, c                    | er aux actualités<br>vice d'abonnement<br>Configurez votre m                                                                             | vous informe<br>enu en fonct                                        | e en permanenc<br>ion des thèmes | par courriel des not<br>isponibles ou de l'ex | uveautés relatives à l'admin<br>(péditeur. | istration |
| ommuniqués<br>ommuniqués<br>'abonner aux d             | du Conseil fédéral<br>communiqués                  | S'abonne<br>Notre sen<br>fédérale.<br>S'identifie        | <b>er aux actualité</b> s<br>vice d'abonnement<br>Configurez votre m<br>er                                                               | vous informe<br>ienu en fonct                                       | e en permanenc<br>ion des thèmes | par courriel des not<br>isponibles ou de l'ex | uveautés relatives à l'admin<br>spéditeur. | istration |
| ommuniqués<br>ommuniqués<br>'abonner aux<br>lux RSS    | du Conseil fédéral<br>communiqués                  | S'abonne<br>Notre sen<br>fédérale.<br>S'identifie        | er aux actualités<br>vice d'abonnement<br>Configurez votre m<br>er                                                                       | vous informe<br>ienu en fonct                                       | e en permanenc<br>ion des thèmes | par courriel des not<br>isponibles ou de l'ex | uveautés relatives à l'admin<br>péditeur.  | istration |
| communiqués<br>communiqués<br>'abonner aux<br>lux RSS  | du Conseil fédéral                                 | S'abonne<br>Notre serv<br>fédérale.<br>S'identifie       | er aux actualités<br>vice d'abonnement<br>Configurez votre m<br>er<br>E-Mail E-Mail                                                      | vous informe<br>ienu en fonct                                       | e en permanenc<br>ion des thèmes | par courriel des noi<br>isponibles ou de l'e  | uveautés relatives à l'admin<br>cpéditeur. | istration |
| communiqués<br>communiqués<br>'abonner aux<br>lux RSS  | du Conseil fédéral<br>communiqués                  | S'abonne<br>Notre sen<br>fédérale.<br>S'identifie<br>Mot | er aux actualités<br>vice d'abonnement<br>Configurez votre m<br>er<br>E-Mail<br>E-Mail<br>te passe<br>Mot dr                             | vous informe<br>ienu en fonct                                       | e en permanenc<br>ion des thèmes | par courriel des noi<br>isponibles ou de l'ex | uveautés relatives à l'admin<br>«péditeur. | istration |
| communiqués<br>communiqués<br>'abonner aux<br>lux RSS  | du Conseil fédéral                                 | S'abonne<br>Notre sen<br>fédérale.<br>S'identifie<br>Mot | er aux actualités<br>vice d'abonnement<br>Configurez votre m<br>er<br>E-Mail E-Mail<br>: de passe Mot de                                 | vous informe<br>ienu en fonct                                       | e en permanenc                   | par courriel des noi<br>isponibles ou de l'ex | uveautés relatives à l'admin<br>(péditeur. | istration |
| communiqués<br>communiqués<br>'abonner aux<br>lux RSS  | du Conseil fédéral                                 | S'abonne<br>Notre sen<br>fédérale.<br>S'identifie<br>Mot | er aux actualités<br>vice d'abonnement<br>Configurez votre m<br>er<br>E-Mail E-Mail<br>e de passe Mot de<br>Se co                        | vous informe<br>ienu en fonct<br>e passe<br>nnecter                 | e en permanenc<br>ion des thèmes | par courriel des not                          | uveautés relatives à l'admin<br>(péditeur. | istration |
| communiqués<br>communiqués<br>'abonner aux<br>lux RSS  | du Conseil fédéral                                 | S'abonne<br>Notre sen<br>fédérale.<br>S'identifie<br>Mot | er aux actualités<br>vice d'abonnement<br>Configurez votre m<br>er<br>E-Mail E-Mail<br>i de passe Mot de<br>Se co                        | vous informe<br>ienu en fonct<br>e passe<br>nnecter                 | e en permanenc<br>ion des thèmes | par courriel des not                          | uveautés relatives à l'admin<br>cpéditeur. | istration |
| Communiqués<br>Communiqués<br>'abonner aux<br>'lux RSS | du Conseil fédéral<br>communiqués                  | S'abonne<br>Notre sen<br>fédérale.<br>S'identifie<br>Mot | er aux actualités<br>vice d'abonnement<br>Configurez votre m<br>er<br>E-Mail E-Mail<br>e de passe Mot de<br>Se co<br>ous oublié votre mo | vous informe<br>ienu en fonct<br>e passe<br>nnecter<br>ot de passe? | e en permanenc<br>ion des thèmes | par courriel des not                          | uveautés relatives à l'admin<br>péditeur.  | istration |

- 4. Vous arrivez sur la page « Créer un compte d'utilisateur ». Suivez les instructions. Après avoir enregistré vos données, vous recevrez un e-mail avec un lien qui vous permettra d'activer ce compte.
- 5. Suivez le lien que vous avez reçu ou choisissez de nouveau le lien <u>www.news.admin.ch</u> et sur la page « S'abonner aux communiqués », entrez votre adresse e-mail et le mot de passe.
- 6. Vous serez alors connecté à la page de démarrage du service.

| Le Conseil féd     Schweizerisch     Confédératio     Confederazio     Confederaziu | éral<br>e Eidgenossenschaft<br>n suisse<br>ne Svizzera<br>n svizra | Le Conseil fé<br>Le portail du | Le Conseil fédéral<br>Le portail du Gouvernement suisse<br>Thèmes A-Z |                                |                                          |                                          |                                  | Q Chercher<br>Thèmes A-Z | RM EN |
|-------------------------------------------------------------------------------------|--------------------------------------------------------------------|--------------------------------|-----------------------------------------------------------------------|--------------------------------|------------------------------------------|------------------------------------------|----------------------------------|--------------------------|-------|
| Conseil fédéral                                                                     | Présidence de la<br>Confédération                                  | Départements                   | Chancellerie fédérale                                                 | Droit fédéral                  | Documentation                            |                                          |                                  |                          |       |
| Communiqués                                                                         | Documentation > Co                                                 | S'abo                          | onner aux commun                                                      |                                | imunique                                 | és                                       |                                  | Décomunica               | е     |
| Communiqués c                                                                       | u Conseil fédéral                                                  | Ce service                     | vous permet de co                                                     | mposer une                     | offre d'information                      | ns sur mesure.                           | Mon compte                       | Deconnexion              |       |
| 5'abonner aux c                                                                     | ommuniqués                                                         | Les abonne                     | ements peuvent ê                                                      | tre choisis pa                 | r thèmes ou par do                       | maines.                                  |                                  |                          |       |
|                                                                                     |                                                                    | News par t                     | thèmes:Vous rece                                                      | vez tous les d                 | ocuments concern                         | ant un thème, ind                        | épendammen                       | t de l'expéditeur.       |       |
|                                                                                     |                                                                    | News par o<br>sous-unité       | domaines:Vous re<br>s. Vous pouvez voi                                | cevrez tous le<br>us abonner u | es documents publi<br>niquement à certai | és par l'unité orga<br>nes offres du dom | anisationnelle<br>naine concerné | concernée et ses         |       |

 Sur la page de démarrage, sélectionnez dans le premier menu l'option « Choix d'offres » et à la page suivante, cliquez sur le signe du domaine « DFI – Département fédéral de l'intérieur ».

| no               | ui <i>"</i> .                                                                               |                                                 |                                                                   |                                                   |                                                 |                     |            |                 |      |  |
|------------------|---------------------------------------------------------------------------------------------|-------------------------------------------------|-------------------------------------------------------------------|---------------------------------------------------|-------------------------------------------------|---------------------|------------|-----------------|------|--|
| Le Conseil fé    | édéral                                                                                      |                                                 |                                                                   |                                                   |                                                 |                     | Ce         | ontact DE FR IT | RM E |  |
| Schweizeris      | che Eidgenossenschaft                                                                       | Le Conseil                                      | fédéral                                                           |                                                   |                                                 |                     | ſ          | Q Chercher      |      |  |
| Confederaz       | ion suisse<br>ione Svizzera<br>iun svizra                                                   | Le portail du Gouvernement suisse<br>Thèmes A-Z |                                                                   |                                                   |                                                 |                     |            | Thèmes A-Z      | •    |  |
|                  |                                                                                             |                                                 |                                                                   |                                                   |                                                 |                     | ,          |                 | - 17 |  |
| Conseil fédéral  | Présidence de la                                                                            | Départements                                    | Chancellerie fédérale                                             | Droit fédéral                                     | Documentation                                   |                     |            |                 |      |  |
|                  | ·                                                                                           |                                                 |                                                                   | -                                                 | -                                               |                     |            |                 |      |  |
| Page d'accueil > | Documentation > C                                                                           | ommuniqués 👂                                    | 5'abonner aux commu                                               | niqués                                            |                                                 |                     |            |                 |      |  |
|                  |                                                                                             |                                                 |                                                                   |                                                   |                                                 |                     |            |                 |      |  |
| < Documentation  |                                                                                             | S'ab                                            | onner au                                                          | ix com                                            | nmunique                                        | és                  |            |                 |      |  |
| Communiqués      |                                                                                             | Mes abo                                         | nnements Choix d                                                  | les domaines                                      | Choix des thèmes                                | Choix des offres    | Mon compte | Déconnexion     |      |  |
| Communiqués      | du Conseil fédéral                                                                          | _                                               |                                                                   |                                                   |                                                 |                     |            |                 |      |  |
|                  |                                                                                             | Choix de                                        | s offres                                                          |                                                   |                                                 |                     |            |                 |      |  |
| S'abonner aux    | communiques                                                                                 | Choisisse                                       | z les offres pour les                                             | quelles vous                                      | souhaitez recevoir                              | des documents.      |            |                 |      |  |
| Flux RSS         |                                                                                             | Tout affi                                       | cher/tout masquer                                                 |                                                   |                                                 |                     |            |                 |      |  |
|                  |                                                                                             | CF - Cons                                       | eil fédéral                                                       |                                                   |                                                 |                     |            |                 |      |  |
|                  |                                                                                             | > ChF - C                                       | hancellerle fédérale                                              |                                                   |                                                 |                     |            |                 |      |  |
|                  |                                                                                             | DFAE - D                                        | épartement fédéral e                                              | des affaires ét                                   | rangères                                        |                     |            |                 |      |  |
|                  |                                                                                             | > DFI - De                                      | ipartement fédéral d                                              | le l'intérieur                                    |                                                 |                     |            |                 |      |  |
|                  | > DDPS - Département fédéral de la défense, de la protection de la population et des sports |                                                 |                                                                   |                                                   |                                                 |                     |            |                 |      |  |
|                  |                                                                                             | > DDPS -                                        | Département fédéra                                                | l de la défense                                   | e, de la protection de                          | la population et de | es sports  |                 |      |  |
|                  |                                                                                             | > DDPS -                                        | Département fédéra                                                | l de la détense<br>des finances                   | e, de la protection de                          | la population et de | es sports  |                 |      |  |
|                  |                                                                                             | > DDPS -<br>> DFF - D<br>> DEFR -               | Département fédéra<br>épartement fédéral o<br>Département fédéral | l de la défense<br>des finances<br>l de l'économi | e, de la protection de<br>e, de la formation et | de la recherche     | es sports  |                 |      |  |

### 8. Cliquez « S'abonner » sur la ligne « Newsletter BFEH ».

| SG-DFI - Secrétariat général DFI                                |           |
|-----------------------------------------------------------------|-----------|
| Bureau fédéral de l'égalité pour les personnes handicapées BFEH | S'abonner |
| Newsletter BFEH                                                 | S'abonner |
| Service de lutte contre le racisme SLR                          | S'abonner |

| 9. Co                         | onfirmez à la                     | page suiv    | ante en cliq                                                                                                    | uant sur                    | « Enregist            | trer ».                |       |                |       |
|-------------------------------|-----------------------------------|--------------|----------------------------------------------------------------------------------------------------|-----------------------------|-----------------------|------------------------|-------|----------------|-------|
| Le Conseil fée                | déral                             |              |                                                                                                    |                             |                       |                        | Col   | ntact DE FR IT | RM EN |
| Schweizerisch<br>Confédératio | he Eidgenossenschaft<br>on suisse | Le Conseil   | fédéral                                                                                                    | Issa                        |                       |                        |       | Q Chercher     |       |
| Confederazio<br>Confederazio  | one Svizzera<br>un svizra         | Le portail o | iu douvemement sc                                                                                                    | 1550                        |                       |                        |       | Thèmes A-Z     | •     |
| Conseil fédéral               | Présidence de la<br>Confédération | Départements | Chancellerie fédérale                                                                                                    | Droit <mark>f</mark> édéral | Documentation         |                        |       |                |       |
|                               | -                                 | •            | -                                                                                                    | ÷                           | -                     |                        |       |                |       |
| Communiqués                   |                                   | Mes abo      | Mes abonnements         Choix des domaines         Choix des thèmes         Choix des offres         Mon compte         Déconnexic |                             |                       |                        |       |                |       |
| Communiqués                   |                                   | S ab         | onner au                                                                                                    |                             | imuniqu               | es                     |       |                |       |
| Communiqués o                 | du Conseil fédéral                | Newslet      | ter BFEH                                                                                                    |                             |                       |                        |       |                |       |
| S'abonner aux o               | communiqués                       | Envoyer u    | iniquement les con                                                                                                    | nmuniqués de                | e presse et les disco | ours                   |       |                |       |
| Flux RSS                      |                                   |              | _                                                                                                    |                             |                       |                        |       |                |       |
|                               |                                   |              | Env                                                                                                    | oyer uniqueme               | ent les communiqué    | s de presse et les dis | cours |                |       |
|                               |                                   |              | Enre                                                                                                    | gistrer Ape                 | rçu interrompre       |                        |       |                |       |
|                               |                                   |              |                                                                                                    |                             |                       |                        |       |                |       |

- 10. En haut s'affiche un encadré vert disant que vous avez terminé votre démarche.
- 11. Vous avez bien sûr la possibilité de vous abonner à d'autres services d'actualités de la Confédération en choisissant les thèmes, domaines ou offres qui vous intéressent.
- 12. En sélectionnant l'option « **Mes abonnements** », vous aurez une vue d'ensemble des abonnements souscrits.

# S'abonner aux communiqués

| Mes abonnements       | Choix des domaines                          | Choix des thèmes | Choix des offres | Mon compte | Déconnexion |  |  |  |  |  |  |  |  |
|-----------------------|---------------------------------------------|------------------|------------------|------------|-------------|--|--|--|--|--|--|--|--|
| Liste des abonnem     | nents                                       |                  |                  |            |             |  |  |  |  |  |  |  |  |
| Vous avez demandé     | /ous avez demandé les abonnements suivants: |                  |                  |            |             |  |  |  |  |  |  |  |  |
| Liste des offres auxo | quelles vous êtes aboi                      | nné              |                  |            |             |  |  |  |  |  |  |  |  |
| Offres                |                                             | Dro              | its d'accès      |            | Action      |  |  |  |  |  |  |  |  |
| Newsletter BFEH       |                                             | Cor              | nplet            |            | Gérer       |  |  |  |  |  |  |  |  |
|                       |                                             |                  |                  |            |             |  |  |  |  |  |  |  |  |

Aperçu

## Pour se désabonner

- 13. Si vous ne désirez plus recevoir les nouvelles d'un service, retournez à <u>www.news.admin.ch</u> par votre compte d'utilisateur comme décrit au point 6.
- 14. Procédez comme sous les points 7 et 8. Sélectionnez sur la liste de vos abonnements celui que vous voulez supprimer et cliquez sur « **Gérer** ».

# S'abonner aux communiqués

| Mes abonnements       | Choix des domaines     | Choix des thèmes | Choix des offres | Mon compte | Déconnexion |
|-----------------------|------------------------|------------------|------------------|------------|-------------|
| Liste des abonnen     | nents                  |                  |                  |            |             |
| Vous avez demandé     | les abonnements sui    | vants:           |                  |            |             |
| Liste des offres auxo | quelles vous êtes abor | nné              |                  |            |             |
| Offres                |                        | Dro              | its d'accès      |            | Action      |
| Newsletter BFEH       |                        | Con              | nplet            |            | Gérer       |
| Aperçu                |                        |                  |                  |            |             |

#### 15. Sur la page suivante, cliquez sur « Effacer ».

## S'abonner aux communiqués

| Mes abonnements Choix des domaines | Choix des thèmes | Choix des offres | Mon compte | Déconnexion |
|------------------------------------|------------------|------------------|------------|-------------|
|------------------------------------|------------------|------------------|------------|-------------|

#### Newsletter BFEH

Envoyer uniquement les communiqués de presse et les discours

Envoyer uniquement les communiqués de presse et les discours

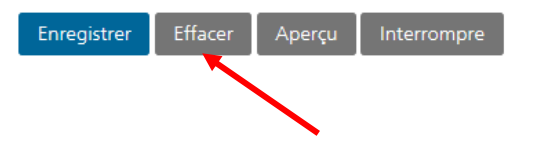